## USING PARENT ACCESS

## FOR ONLINE COURSE REQUESTS

- 1. Log in to robinsonschools.com on any computer.
- 2. Sign in to your Skyward Parent Access account.
- 3. Choose your student from the top of the page.
- 4. Choose Robinson High School from the schools list at the top of the page.

5. From the left bar of the page, choose Schedule. Choose Course Request 2021-22 from upper right.

6. You may view the courses available or go to update course requests.

7. Once you are in update course requests, you may select a class by clicking on it to highlight and then click the add course button in the middle of the list.

8. When 8 courses have been selected, (more with Health/PE/Driver Ed and Chorus), click on the alternate tab. You may select up to 3 alternate courses to use if we are unable to schedule your original requests.

9. You may review and change these requests online until **Friday, February <u>12, 2021.</u>** 

10. You will be notified of any changes via the message center in Parent Access, by phone or by email.

## Feel free to contact us any time at 618-544-9510.